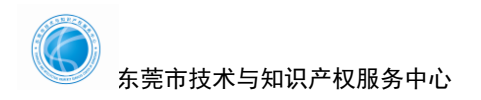

# 技术合同认定网上系统操作指引 2021

1、登陆广东省科技业务管理阳光政务平台 (http://pro.gdstc.gov.cn/egrantweb/)登 陆或注册系统

|                  |          | <u>D</u> Sf |        |      | }           |      | <b>&amp;</b> # <b>&amp;</b> # | 公正<br>商效 便 | 民族法      |
|------------------|----------|-------------|--------|------|-------------|------|-------------------------------|------------|----------|
| 首页 信息            | 1公开 管T   | 里文件         | 政民互动   | 咨询投诉 | 培训平台        | 帮助信息 |                               |            |          |
| 项目验收信息           | 指南建议     | 以信息         | 项目申报情况 | 立项信  | 恴           |      | < >                           |            | · 登录     |
| 目编号              |          | IJ          | 目名称    |      | 承担单位        |      | 验收结果                          | Q. 用户名/邮箱  |          |
| 171              | - 0. 0   | ②质的子帮       | 羊的有限群的 | 广东第  | 医二师范学院      |      | 已经通过验收                        |            |          |
| 通知               | 公告       | [十字会组       | 1织普及居民 | 华南师  | 「范大学        |      | 已经通过验收                        | 合 密码区分大小写  |          |
| 尊敬的用户<br>2018年广新 | 6省科技项目已开 | -天》科音       | 跑影     | 广州大  | (学          |      | 已经通过验收                        | 验证码        | 0831     |
| 通申报 , 点击重        | 價.       | J建"韶∋       | 地区儿童早… | 韶关市  | 5 浈江区科学技术局  |      | 已经通过验收                        |            |          |
| )                | *东省科学技术厅 | E进制造        | 支术在机械专 | 肇庆市  | 5技师学院       |      | 已经通过验收                        | 立即登录       | 省网厅登录    |
| 16A070711007     | 校园推广业务   | è无线电活动      | b      | 肇庆市  | 5技师学院       |      | 已经通过验收                        | 注册         | 忘记密码     |
| 15B070701013     | 广东优质杂3   | で稻关罐技材      | 创新研发与  | 广东省  | i农业科学院水稻研究所 | f    | 已经通过验收                        | 切换至平台地市系统  | v        |
| 3编号:             | į        | 承担单位:       |        |      |             | 東海   | <b>田</b> 多>>>                 | CA登录入口     | 查看单位注册情况 |

2、设置合同登记点

系统管理——单位信息管理——技术合同登记设置

| 首页                                                                              | 申报管理                                         | 立项管理2                                              | 技术合同                                                  | 过程管理 | 信用管理              | 系统管理     | 咨询/投诉 | 公 < 📏 🛈 当前有 : (6)約 |
|---------------------------------------------------------------------------------|----------------------------------------------|----------------------------------------------------|-------------------------------------------------------|------|-------------------|----------|-------|--------------------|
| 人员管理                                                                            | 专家库管理                                        | 二级部门管理                                             | 单位信息管理                                                | 单位变更 | 个人设置              | 文件直看     |       |                    |
| 工作提醒                                                                            |                                              |                                                    | 企业技术创新需                                               | 家调查表 |                   |          |       |                    |
| <ol> <li>1 广东省揭榜</li> <li>2 广东省揭榜</li> <li>3 国家重大科</li> <li>4 贵单位的详细</li> </ol> | 制项目需求表将于<br>制项目需求表已升<br>技项目征集入库、<br>细信息未填写完整 | F10月1日开通填报。<br>FT通填报,请点击进<br>广东科技智库入库<br>整,根据管理要求需 | 中間/ 示目日//<br>填写企业研发制<br>技术合同登记设<br>本单位信息维护<br>本单位融资信息 |      | - 3<br>- 4<br>下信息 | 。点击完善单位信 | 息     |                    |

## 3、填写单位信息,选择登记点"东莞市技术与知识产权服务中心"

| 首页 申      | 报管理     | 立项管理 | 技术合同 | 过程管理  | 信用管理  | 系统管理 | 咨询/投诉 | ≈<>< | D当前有:( <b>5</b> )条工作提醒 |
|-----------|---------|------|------|-------|-------|------|-------|------|------------------------|
|           |         |      |      |       |       |      |       |      |                        |
| 单位名称      | 单位性质    | 单位归属 | 是否中分 | 介机构 1 | 登记点名称 | 状态   | 申请时间  | 审核时间 | 审核意见                   |
| 设置技术合同登记信 | 息       |      |      |       |       |      |       |      |                        |
|           | *合同登记点  |      |      |       |       | -    |       |      |                        |
|           | 是否中介机构  | •    |      |       |       |      |       |      |                        |
|           | *单位归属   |      |      | •     |       |      |       |      |                        |
|           | *单位性质   |      | Q    |       |       |      |       |      |                        |
|           | *国别代码   |      |      |       |       |      |       | Q    |                        |
| •         | 行政区划代码  |      |      | Q     |       |      |       |      |                        |
|           | *企业规模   |      | -    |       |       |      |       |      |                        |
| •         | 高新技术企业  |      | -    |       |       |      |       |      |                        |
|           | *211大学  |      | •    |       |       |      |       |      |                        |
| *是否国家级    | 及高新区内企业 |      | -    |       |       |      |       |      |                        |
| * 문건      | 百技术转移机构 |      | -    |       |       |      |       |      |                        |
| * 国家技术    | 《转移示范机构 |      | •    |       |       |      |       |      |                        |
|           | *证明材料   |      | •    |       |       |      |       |      |                        |

#### 4、增加项目负责人

系统管理——人员管理——添加人员——选择项目负责人——登陆邮箱激活账号

|   | 首页                                         | 申报管理                  | 立项管理                 | 技术合同        | 过程管理                                   | 信用管理          | 系统管理    | 咨询/投诉  | 公 < > 🛈 当前         | 丙:( <mark>●</mark> )条工作 | 是碼 |
|---|--------------------------------------------|-----------------------|----------------------|-------------|----------------------------------------|---------------|---------|--------|--------------------|-------------------------|----|
| 2 | 人员管理                                       | 专家库管理                 | 二级部门管理               | 单位信息管理      | 单位变更                                   | 个人设置          | 文件查看    | 1      |                    |                         |    |
|   | 添加新人员                                      | ← 3                   |                      |             |                                        |               |         |        |                    |                         |    |
|   | 人员/权限管理                                    | 2<br>月雲求表将干1          | 0月1日开诵填报。            |             |                                        |               |         |        |                    |                         |    |
|   | <ol> <li>人员审核</li> <li>2 广东省揭榜制</li> </ol> | 间项目需求表已开证             | 通填报 , 请点击 进          | 入填报         |                                        |               |         |        |                    |                         |    |
|   | 3 国家重大科技                                   | 支项目征集入库、「             | <sup></sup> 东科技智库入库i | 3.开通填报,请点:  | 古 进入填报                                 |               |         |        |                    |                         |    |
|   | 4 贵单位的详细                                   | 田信息未填写完整              | , 根据管理要求需得           | 毎年更新信息 , 请2 | 及时填写完善并损                               | ·<br>交单位基本信息, | 。点击完善单位 | 信息     |                    |                         |    |
|   | 5 您单位有 1 倍                                 | 分个人信息等待您              | 审核,点击审核              |             |                                        |               |         |        |                    |                         |    |
|   | 6 点击下载科技                                   | 支计划项目申报指 <sup>3</sup> | 31                   |             |                                        |               |         |        |                    |                         |    |
|   |                                            |                       |                      |             |                                        |               |         |        |                    |                         |    |
|   | 🔮 中国政府                                     | 网 国务院部                | 们网站~   驻             | 巷澳机构网站~     | 省政府机构网                                 | 站~   地级以      | 上市网站~   | 各省区网站~ | 省内专业性网站~           | 推荐网站~                   |    |
|   |                                            |                       |                      |             | 10000000000000000000000000000000000000 | 甗 隐藏提示 ×      |         |        |                    |                         |    |
|   | 姓                                          | 名*                    |                      | 电子邮箱(登录账    | 号)*                                    |               | 手机号码*   |        | 角色*                | 删除                      | ā  |
|   |                                            |                       |                      |             |                                        |               |         |        | -                  | ×                       |    |
|   | 保存                                         |                       |                      |             |                                        |               |         | -      | 项目负责人<br>申报单位财务管理员 | + 添加空白行                 |    |

### 5、使用项目负责人账号重新登陆

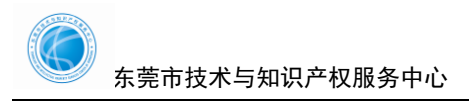

申报管理——填写申请书——新增项目申请——区域创新能力与支撑保障体系建设 ——技术合同登记

|                                                                                                    | 过程管理信用管理                                                                                                    | 系统管理 咨询/扮                                    | 诉公示信息                          | 主菜单                                                                                 | ●当前有:           | ( <mark>2</mark> )条工作                   |
|----------------------------------------------------------------------------------------------------|----------------------------------------------------------------------------------------------------|----------------------------------------------|--------------------------------|-------------------------------------------------------------------------------------|-----------------|-----------------------------------------|
| 填写需求建议 填写申请书                                                                                                    | 特派员管理                                                                                                    |                                              |                                |                                                                                     |                 |                                         |
| 以下是你正在填报的申请书,请遗                                                                                                    | 选择相应的操作                                                                                                    |                                              |                                |                                                                                     | 3               | 新增项目的                                   |
| 业务类型                                                                                                    | 项目名称                                                                                                    | 年度/批次 提交时间                                   | 申报书状态                          | 最终结论 PDF文(                                                                          | 件 审核意见          | 操作                                      |
|                                                                                                    |                                                                                                    | Ļ                                            |                                |                                                                                     |                 |                                         |
|                                                                                                    |                                                                                                    |                                              |                                |                                                                                     |                 |                                         |
| 选择相应类别进行申请                                                                                                    |                                                                                                    | 一是否默认隐藏 隐藏                                   | 提示 \$                          |                                                                                     |                 |                                         |
| 选择相应类别进行申请<br>项目类别                                                                                                    | 年度州北次                                                                                                    | □是百默认隐藏 隐藏<br>申请起止时间                         | 提示的中报书样本                       | 业务咨                                                                                 | តុវាញ អ្ន       | 桑作                                      |
| 选择相应类别进行申请<br>项目类别<br>重点领域研发计划                                                                                                    | 年度/批次                                                                                                    | □是古默认隐藏 陰離<br>申请起止时间                         | 提示《申报书样本                       | 业务咨                                                                                 | 1 <b>1</b> 10 H | 桑作                                      |
| 选择相应类别进行申请<br>项目类别<br>重点领域研发计划<br>基础与应用基础研究                                                                                              | 年度/批次                                                                                                    | □是古默认隐藏 陰離<br>申请起止时间                         | 提示 \$<br>申报书样本                 | 业务管                                                                                 | 530 <u>8</u>    | 喿作                                      |
| 选择相应类别进行申请<br>项目类别<br>重点领域研发计划<br>基础与应用基础研究<br>省实验室建设                                                                                    | 年度州坎                                                                                                    | 申请起止时间                                       | 提示 \$<br>申报书样本                 | 业务管                                                                                 | <b>1</b> 韵      | 操作                                      |
|                                                                                                    | <b>年度/批次</b>                                                                                                    | 申请起止时间                                       | 提示 *                           | 小安员                                                                                 | 18) J           | 桑作                                      |
| 选择相应类别进行申请<br>项目关别<br>重示领域研发计划<br>基础与应用基础研究<br>省实验室建设<br>粤港澳大湾区国际科技创新中心建<br>区域创新能力与支撑保施体系建设                                              | 年度/批次<br>年度/批次<br>に<br>は<br>に<br>、<br>、<br>、<br>、<br>、<br>、<br>、<br>、<br>、<br>、<br>、<br>、<br>、                                                                                                    | 申请起止时间                                       | 提示 * 中报书样本                     | 业务咨                                                                                 | 7 <b>1</b> 0 3  | 豪作                                      |
| 选择相应类别进行申请<br>项目类别<br>重点领域研发计划<br>基础与应用基础研究<br>管实验室建设<br>考准澳大湾区国际科技创新中心建<br>感动创新能力与支撑保健体系建设<br>高水平创新研究院                                  | 年度/批次           日本           日本                                                                                                    | □是百默认除編 除着 申请起止时间 常年开通                       | 提示 *<br>申报书样本<br>无             | 。<br>一<br>一<br>一<br>一<br>一<br>一<br>一<br>一<br>一                                      | 530) <u>H</u>   | - 24 - 24 - 24 - 24 - 24 - 24 - 24 - 24 |
| 告择相应类別进行申请       项目类別       重点领域研发计划       基础与应用基础研究       省实验室建设       零港澳大湾区国际科技创新中心建       区域创新能力与支撑保健体系建设<br>高水平创新研究院       广东鲻科学技术奖 | 年度/批次           1           2           2           2           2           2           2           2           2           2           2           2           2           2           2           2           2           2           2           2           2           2           2           2           2           2           2           2           2           2           2           2           2           2           2           2           2           2           2           2           2           2           2           2           2           2           2           2           2           2           2           2           2 </td <td>■是百默认隐藏 除着 申请起止时间 常年开通 2020-07-15~2020-08-14</td> <td><u>堤示 *</u><br/>申报书祥本<br/>た<br/>无</td> <td>· 业务咨<br/>()<br/>()<br/>()<br/>()<br/>()<br/>()<br/>()<br/>()<br/>()<br/>()<br/>()<br/>()<br/>()</td> <td>138) H</td> <td><b>業作</b><br/>で<br/>で</td> | ■是百默认隐藏 除着 申请起止时间 常年开通 2020-07-15~2020-08-14 | <u>堤示 *</u><br>申报书祥本<br>た<br>无 | · 业务咨<br>()<br>()<br>()<br>()<br>()<br>()<br>()<br>()<br>()<br>()<br>()<br>()<br>() | 138) H          | <b>業作</b><br>で<br>で                     |

#### 6、填写项目基本信息及上传附件资料

根据合同性质选择单位类型。卖方为国内企业选 1; 卖方为国外企业,委托东莞本 地企业进行申报选择 2。

| 领域研  | 发计划                           |                                                          |        |   |
|------|-------------------------------|----------------------------------------------------------|--------|---|
| 与应用  | <sup>封 34</sup> 100<br>选择单位类型 |                                                          |        | 0 |
| 迎主动  | 序号                            | 单位类型                                                     | 操作     |   |
|      | 1                             | 卖方单位                                                     | 📝 填写申请 |   |
| 创新育  | 2                             | 买方单位                                                     | 📝 填写申请 |   |
| 协科   | *办事指南请点击查看:                   | http://gdstc.gd.gov.cn/pro/tzgg/content/post_625845.html |        |   |
| āzk平 |                               |                                                          |        |   |

如企业没上传系统会自动提示上传资料。

| 战PDF 提交                                       | 返回                                                                                 |           |
|-----------------------------------------------|------------------------------------------------------------------------------------|-----------|
|                                               | 检查未通过                                                                              | 版本号       |
| 买方信息                                          | 1.附件信息>请上专[真实性承诺码]<br>2.附件信息>请上专[技不合同从定登记表签字盖章归描件]<br>3.附件信息>请上专[技不合同从定登记表签字盖章归描件] |           |
| 前单位项目不能进                                      | 3-80 开启感 3-82 L R D X A K L I M X A K J X A K K K K K K K K K K K K K K K K K K    |           |
| 法表需要在单位负责<br>)料与上传材料统一                        |                                                                                    | 确保所上传文档水印 |
| 附件"按钮进行附<br>或"下移"按钮进行附<br>按钮进行附件删除<br>接20个以内; | 件添加;<br>行鹅(牛排列调整;<br>;                                                             |           |

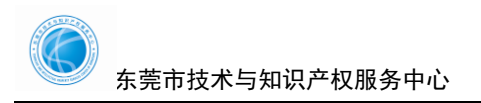

7、按提示将合同信息及附件信息填报完全后,在平台上点击"提交"。

| ***                            |                                                                                                    |                                                                                                    |                                                                                                    |
|--------------------------------|----------------------------------------------------------------------------------------------------|----------------------------------------------------------------------------------------------------|----------------------------------------------------------------------------------------------------|
| 恒貫木通过                          | $\times$                                                                                                    |                                                                                                    |                                                                                                    |
| 25:合问信息>合问基本信息>合问结束日期不能为空      |                                                                                                    |                                                                                                    | < >                                                                                                    |
| 26:合同信息>合同基本信息>合同类别不能为空        |                                                                                                    |                                                                                                    |                                                                                                    |
| 27:合同信息>合同基本信息>技术领域不能为空        |                                                                                                    |                                                                                                    |                                                                                                    |
| 28:合同信息>合同基本信息>项目计划来源不能为空      |                                                                                                    |                                                                                                    |                                                                                                    |
| 29:合同信息>合同基本信息>知识产权不能为空        |                                                                                                    |                                                                                                    |                                                                                                    |
| 30:合同信息>合同基本信息>技术服务的国民经济行业不能为空 |                                                                                                    | 11壬。                                                                                                    |                                                                                                    |
| 31:合同信息>合同基本信息>社会经济目标/-能为空     |                                                                                                    |                                                                                                    |                                                                                                    |
| 32:附件信息>请上传[技术台问原件]            |                                                                                                    | 承伯雇佣以上阶以                                                                                                    |                                                                                                    |
|                                |                                                                                                    | 字:                                                                                                    | (请在此处输                                                                                                    |
|                                | 2>:合何信息>合何基本信息>合何塔束日期不能为空<br>26:合何信息>合同基本信息>合同类别不能为空<br>27:合何信息>合同基本信息>技术领域不能为空<br>28:合何信息>合同基本信息>项目计划来源不能为空<br>29:合何信息>合同基本信息>项目产权不能为空<br>30:合同信息>合同基本信息>技术服务的国民经济行业不能为空<br>31:合何信息>合同基本信息>社会经济目标不能为空<br>32:游件信息>请上传技术合同原件] | 2>:合同信息>合同基本信息>合同基本信息>合同基本信息>合同基本信息>合同基本信息>合同基本信息>合同基本信息>玩同计划未源不能为空<br>26:合同信息>合同基本信息>项目计划未源不能为空<br>29:合同信息>合同基本信息>项目计划未源不能为空<br>30:合同信息>合同基本信息>技术服务的国民经济行业不能为空<br>31:合同信息>合同基本信息>社会经济目标不能为空<br>32:附件信息>请上传技术合同原件] | 2:公向何信息>合何基本信息>合何地基本は期小能为空     2:公向何信息>合何基本信息>合何规制不能为空     2:公何信息>合何基本信息>近代状態本能为空     2:公何信息>合何基本信息>近日计划未源不能为空     2:公何信息>合何基本信息>近以产収不能为空     3:公合何信息>合何基本信息>达术服务的国民经济行动不能为空     3:公何何信息>合同基本信息>社会经济目标不能为空     3:公何何信息>请上传技术合何原件     正式     正式 <p< td=""></p<> |